## **10 PASSI** per compilare la tua dichiarazione dei redditi

1

Fatti dare dal tuo commercialista i dati delle fatture emesse, il reddito e il punto esatto dell'Unico o del 730 dove lo hai dichiarato. Dunque, premi il tasto rosso.

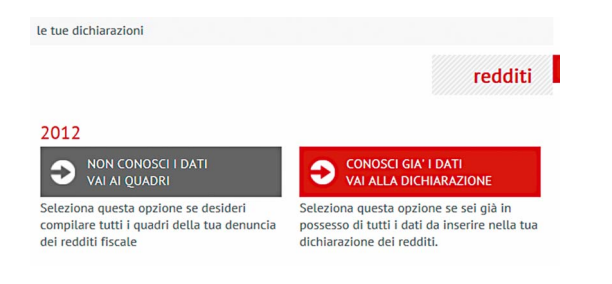

## 2.

Riporta i dati in Completa la dichiarazione.

| dichiarazione dei rei<br> ✔   ✔   3   4   completa l | oditi 20<br><mark>a dic</mark> | 12<br>hiar | azio | one |
|------------------------------------------------------|--------------------------------|------------|------|-----|
| DATI DI BASE                                         |                                |            |      |     |
| (A) Reddito professionale imponibile ai fini EPPI    |                                |            | ,00€ |     |
| Aliquota prescelta                                   | 11                             | *          |      |     |
|                                                      |                                |            | ,00€ | 0%  |
| (B)Compensi professionali imponibili ai fini EPPI    |                                |            | ,00€ | 2%  |
|                                                      |                                |            | ,00€ | 4%  |

Se invece vuoi avvalerti dei quadri di calcolo, premi il tasto grigio e compila i Quadri 1 e 2. Considera che rivolgersi al commercialista rende tutto più semplice.

| DICHIARAZIONE DEI REDDITI 2012                                                              | DICHIARAZIONE DEI REDDITI 2012 |  |  |  |  |  |
|---------------------------------------------------------------------------------------------|--------------------------------|--|--|--|--|--|
| 1   2   3   4   determina il tuo re                                                         | ddito                          |  |  |  |  |  |
| R1) ATTIVITA' INDIVIDUALE                                                                   | 0                              |  |  |  |  |  |
| Reddito professionale netto di lavoro autonomo ai fini IRPEF                                |                                |  |  |  |  |  |
| Determinazione analitica [Unico 2013, quadro RE - rigo RE 23]                               | ,00 (R1)                       |  |  |  |  |  |
| Regime sostitutivo (art. 13 L. 388/2000) [Unico 2013, quadro RE -<br>rigo RE 21, colonna 2] | ,00 (R1)                       |  |  |  |  |  |
| Contribuenti minimi [Unico 2013, quadro LM - rigo LM6]                                      | ,00 (R1a)                      |  |  |  |  |  |
| [Unico 2013, quadro RL, rigo RL 15 (colonna 1 - colonna 2)]                                 | ,00 (R1a)                      |  |  |  |  |  |
| [Unico Mini 2013, quadro RL, rigo RL 15 (colonna 1 - colonna 2)]                            | ,00 (R1a)                      |  |  |  |  |  |
| OPPURE                                                                                      |                                |  |  |  |  |  |
| [Mod. 730/2013, quadro D rigo D5, tipo di reddito '2' (colonna 2 -<br>colonna 3)]           | ,00 (R1a)                      |  |  |  |  |  |
|                                                                                             |                                |  |  |  |  |  |

|                                                                  | DICHIA                                                    | RAZIONE DE                                                 | I REDDITI 20                                      | 12                                      |                             |
|------------------------------------------------------------------|-----------------------------------------------------------|------------------------------------------------------------|---------------------------------------------------|-----------------------------------------|-----------------------------|
| 🗸   2   1                                                        | 3   4   (                                                 | determi                                                    | na i tuo                                          | i comp                                  | ensi                        |
| Ogni riga della der<br>complessivo che h<br>integrativo al 4%, a | nuncia dei reddi<br>ai fatturato. Rip<br>al 2% allo 0% se | ti fiscale (per es<br>rendi i documen<br>e non lo hai appl | empio il modello<br>ti fiscale e divid<br>licato. | o unico) ti indica<br>ili sulla base de | l l'importo<br>l contributo |
| V1) ATTIVITA' IN                                                 | DIVIDUALE                                                 |                                                            |                                                   |                                         | 0                           |
| Compensi individual                                              | i ai fini IVA                                             |                                                            |                                                   |                                         |                             |
| Determinazione dei                                               | compensi [Mod                                             | lello IVA 2013, q                                          | uadro VE rigo VE                                  | 40]                                     |                             |
| 4%                                                               | ,00                                                       | 2%                                                         | ,00                                               | 0%                                      | ,00                         |
| Contribuenti minim                                               | i [Unico 2013, q                                          | uadro LM, rigo l                                           | M2]                                               |                                         |                             |
| 4%                                                               | ,00                                                       | 2%                                                         | ,00                                               | 0%                                      | ,00                         |
| [Unico 2013, quadro                                              | RL, rigo RL 15                                            | colonna 1]                                                 |                                                   |                                         |                             |
| 4%                                                               | ,00                                                       | 2%                                                         | ,00                                               | 0%                                      | ,00                         |
| [Unico Mini 2013, q                                              | uadro RL, rigo F                                          | RL 15 colonna 1]                                           |                                                   |                                         |                             |
| 4%                                                               | ,00                                                       | 2%                                                         | ,00                                               | 0%                                      | ,00                         |
| OPPURE                                                           |                                                           |                                                            |                                                   |                                         |                             |
| [Mod. 730/2013, qu                                               | adro D rigo D5,                                           | tipo di reddito "                                          | 2' colonna 2]                                     |                                         |                             |
| 4%                                                               | ,00                                                       | 2%                                                         | ,00                                               | 0%                                      | ,00                         |

4.

Scegli quanto versare e indicalo nella dichiarazione.

| comunicazione dei redditi 2012                      |        |      |                   |  |  |
|-----------------------------------------------------|--------|------|-------------------|--|--|
|                                                     |        |      |                   |  |  |
| (A) Reddito professionale imponibile ai fini EPPI   | _      | 0,00 | €                 |  |  |
| Aliquota prescelta                                  | 11     | Ŧ    |                   |  |  |
|                                                     |        | 0,00 | € 0%              |  |  |
| (B)Compensi professionali imponibili ai fini EPPI 🔮 |        | 0,00 | <b>0</b> ,00 € 2% |  |  |
|                                                     | 0,00 € | € 4% |                   |  |  |

5.

Sei un giovane? Scegli se versare in modo agevolato. Sei un pensionato? Scegli se versare in modo ordinario.

CASI PARTICOLARI

(1) Verso il contributo secondo l'aliquota ordinaria
(2) Verso il contributo ridotto del 50% o 70%
(3)

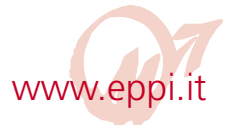

## 6.

Hai avuto un accertamento fiscale? Visualizza il campo e indicacelo. Hai collaborato con un altro collega? Visualizza il campo e riporta i dati e l'importo della prestazione del tuo collega.

| F                                               | Reddito netto                                                                            | Volum      | e d'affari                                  | Rede                                     | lito netto             | Vo      | olume d'affari                             |
|-------------------------------------------------|------------------------------------------------------------------------------------------|------------|---------------------------------------------|------------------------------------------|------------------------|---------|--------------------------------------------|
| 2006                                            |                                                                                          | ,00        | ,00                                         | 2009                                     | ,0                     | 00      | ,00                                        |
| 2007                                            |                                                                                          | ,00        | ,00                                         | 2010                                     | ,(                     | 00      | ,00                                        |
| 2008                                            |                                                                                          | ,00        | ,00                                         | 2011                                     | ,0                     | 00      | ,00                                        |
| RIE<br>ndicar                                   | PILOGO DELLE I<br>e il codice fisca<br>la prestazione r<br>fiscale                       | FATTURE EM | ESSE AD UN<br>ssionista co<br>di un incario | N TUO COLL<br>committente<br>co unitario | EGA<br>iscritto all'E  | PPI per | il quale è stat                            |
| RIE<br>ndicar<br>svolta l                       | PILOGO DELLE I<br>e il codice fisca<br>la prestazione r<br>fiscale                       | ATTURE EM  | ESSE AD UN<br>ssionista co<br>di un incario | n TUO COLL                               | EGA<br>iscritto all'E  | PPI per | il quale è stat<br>,00 €                   |
| RIEI<br>Indican<br>svolta I<br>codice           | PILOGO DELLE I<br>e il codice fisca<br>la prestazione r<br>fiscale                       | EATTURE EM | ESSE AD UI<br>ssionista co<br>di un incari  | n TUO COLL                               | EGA<br>iscritto all'E  | PPI per | il quale è stat<br>,00 €<br>,00 €          |
| RIEI<br>Indican<br>svolta I<br>codice<br>codice | PILOGO DELLE I<br>e il codice fisca<br>a prestazione r<br>fiscale<br>fiscale             | FATTURE EM | ESSE AD UI<br>ssionista co<br>di un incari  | N TUO COLL                               | EGA<br>iscritto all'El | PPI per | il quale è stat<br>,00 €<br>,00 €<br>,00 € |
| RIEI<br>Indican<br>svolta I<br>codice<br>codice | PILOGO DELLE I e il codice fisca a prestazione r fiscale fiscale fiscale fiscale fiscale | EATTURE EM | ESSE AD UI<br>ssionista co<br>di un incari  | N TUO COLL                               | EGA<br>iscritto all'El | PPI per | il quale è stat<br>,00 €<br>,00 €<br>,00 € |

7.

Indica se svolgi solo l'attività professionale o sei anche un dipendente. Poi firma la dichiarazione con un flag e premi CONTINUA.

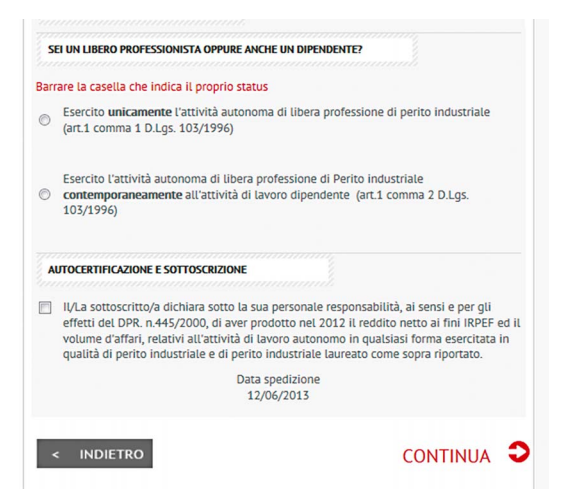

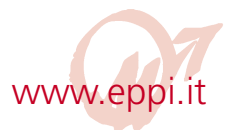

Ricontrolla i dati e, se non hai dubbi, invia la dichiarazione. Se hai qualche dubbio, invece, Salva la dichiarazione. La potrai recuperare in un secondo tempo in BOZZE per poi spedirla.

|                                                                                                    | DICHIARAZIO                                                                                      | NE DEI REDDITI                                                                                                    |
|----------------------------------------------------------------------------------------------------|--------------------------------------------------------------------------------------------------|----------------------------------------------------------------------------------------------------|
| <b> </b> ↓ <b> </b> ↓ <b> </b> ↓                                                                                  | 4   contro                                                                                       | olla e invia                                                                                                    |
| DATI DI BASE                                                                                                    |                                                                                                  |                                                                                                    |
| Anno dichiarazione 20                                                                                             | 12                                                                                               |                                                                                                    |
| Aliquota prescelta: 5,5                                                                                           |                                                                                                  |                                                                                                    |
| Reddito professionale i                                                                                           | mponibile ai fini EPP                                                                            | 9: € 1.000,00                                                                                                    |
| Compensi professionali                                                                                            | imponibili ai fini EP                                                                            | PI: € 11.000,00                                                                                                    |
| Contributo soggettivo d                                                                                           | lovuto:€ 522,50                                                                                  |                                                                                                    |
| Contributo integrativo d                                                                                          | lovuto: € 420,00                                                                                 |                                                                                                    |
| Contributo maternità do                                                                                           | ovuto: € 8,50                                                                                    |                                                                                                    |
| IN QUALE CAMPO HAI D                                                                                              | ICHIARATO I TUOI RED                                                                             | DITI AL FISCO?                                                                                                    |
| UNICO 2013 QUADRO F                                                                                               | RE                                                                                               | 1.000,00                                                                                                    |
| MOD. IVA QUADRO VE 4                                                                                              | 10                                                                                               | 20.000,00                                                                                                    |
| SEI UN LIBERO PROFES                                                                                              | SIONISTA OPPURE ANC                                                                              | HE UN DIPENDENTE?                                                                                                    |
| Esercito unicamente l'a<br>comma 1 D.Lgs. 103/19                                                                  | ttività autonoma di l<br>96)                                                                     | ibera professione di perito industriale (art.1                                                                                                    |
| AUTOCERTIFICAZIONE                                                                                                | SOTTOSCRIZIONE                                                                                   |                                                                                                    |
| II/La sottoscritto/a dich<br>del DPR. n.445/2000, di<br>d'affari, relativi all'attiv<br>perito industriale e di p | iara sotto la sua pers<br>aver prodotto nel 2<br>ità di lavoro autonor<br>erito industriale laur | ionale responsabilità, ai sensi e per gli effetti<br>io12 il reddito netto ai fini IRPEF ed il volume<br>no in qualsiasi forma esercitata in qualità di<br>eato come sopra riportato. |
| Data spedizione 12/06/                                                                                            | 2013                                                                                             |                                                                                                    |
|                                                                                                    |                                                                                                  |                                                                                                    |

## 9.

L'invio prevede sempre che tu inserisca una password di sicurezza che riceverai sul tuo cellulare: dunque mentre compi quest'operazione, tienilo a portata di mano.

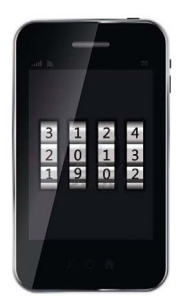

10.

 Se il tuo commercialista ha compilato la dichiarazione al posto tuo, dopo averla controllata fagli cliccare SALVA: depositerà il documento in BOZZE. Per inviarlo, dovrai andare a recuperarlo in BOZZE, cliccando nel menù LE TUE DICHIARAZIONI, e poi spedirlo.

L'invio prevede che digiti una password di sicurezza che riceverai sul tuo cellulare: dunque mentre compi quest'operazione, tieni il cellulare a portata di mano.

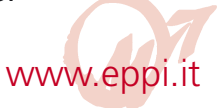